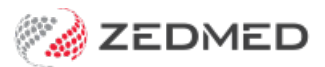

## ECLIPSE (Fund) invoicing

Version: 1.01 | Last Modified on 18/08/2025 3:34 pm AEST

Create an invoice for an in-patient covered by a health fund and make a claim.

## ECLIPSE is only used to submit health fund claims.

For ECLIPSE billing, The Payer or a Health Fund can be the payer. We recommend setting the Health Fund as the Payer in the patient's record. This means the Health Fund will show as the payer on reports rather than the patient.

- Set Health Fund as Payer
- Set Patient as Payer.

## **Branch selection**

From Zedmed v37, you can change the branch when billing from a patient's record. The invoice will use the treating doctor's provider number and letterhead for that branch. You do not need to log into another branch. You cannot change the branch if you bill from the Appointment Grid or Waiting Room. Zedmed checks for an appointment matching the branch and doctor. If it does not find one, it creates a new attendance without a booking.

To create and send an ECLIPSE invoice:

- 1. Go to Zedmed's **Reception** tab.
- 2. Select **Patients** or **Waiting Room** then locate the patient and open their record.
- 3. Check the Payer is correct. We recommend the Health Fund as the payer.
- 4. Check that there is a current referral entered in the Referrals section.
- 5. Select Patient Verification.

The Patient Verification dialog will open.

6. Select **OK** and a check will run and advise if the patient is eligible for claims.

To learn more, see our Easyclaim eligibility article

| tient Details       | Family Name                     | Bates                                  |                |            | File#         | C19              | Pull File      | 2        |
|---------------------|---------------------------------|----------------------------------------|----------------|------------|---------------|------------------|----------------|----------|
| rther Details       | Civen Name                      | e Bridgid                              |                |            | Horp UP No    |                  |                |          |
| calls               | Brafarrad Name                  | bhagia                                 |                |            | House Describ |                  | Cinical        | warnings |
| etteette            | Freieneu Maine                  |                                        |                | Former     | Usual branch  | Albany Road Clin |                |          |
| erieaith            | litle                           |                                        | Sex            | at Birth F | First In      | 22/08/2022       | Last in 26/0   | /2024    |
| essayes             | Pronouns                        | `````````````````````````````````````` | -              |            | Туре          |                  | ✓ Status       | 5        |
|                     | Date of Birth                   | 8/07/1990                              | 3              | Age 3      | Family        |                  |                |          |
|                     | 🖂 Home 🗸                        | 13 Jeremy Ave                          |                |            | * Bates, Brid | lgid (C19)       |                |          |
|                     |                                 |                                        |                | 1          | Family Links  | 5                |                |          |
|                     | Suburb                          | JUNA DOWNS                             |                | 6751       |               |                  |                |          |
|                     | Preferred Contact<br>Method     | Branch Default (not set                | )              | -          | Payers        | DS               | \$ 00          |          |
|                     | 🌭 Mobile 🗸                      |                                        |                | -          | DOPA          | F3               | 3.00           |          |
|                     |                                 | Do Not Send SMS                        | efault Appoint | ntment SMS |               | Details          | Claims         |          |
|                     | Usual Dr                        | Davis, Phillip                         |                | `          | Aud           | Details          | Cialins        |          |
|                     |                                 |                                        |                | _          | Referrals     |                  |                |          |
|                     | Medicare                        | 6951 141/0 1 2                         | Exp            | _          | Vivian Morti  | ier 03,          | /12/24 12 Mths |          |
|                     | Veteran                         |                                        | Exp            |            | Add           | Details          |                |          |
| Patient Verificatio | n                               |                                        |                |            | × Other Conta | ete              |                |          |
| Patient V           | erification                     |                                        |                |            | NOK Nama      | us               | Balationship   |          |
| Bridgid B           | ates (F) 14/07/1970 M           | C: 695114170 1 2                       |                |            | NOK Name      |                  | Relationship   |          |
| 515: 4552           | 45324 1                         |                                        |                |            | C             | Mobile ~         |                |          |
| Pati                | ent is eligible to claim for Me | dicare with details provided.          |                |            | Emerg. Cor    | itact Name       |                |          |
|                     |                                 |                                        |                |            | C             | Mobile ~         |                |          |
| Pati                | ent is eligible to claim with H | ealth Fund specified in the re         | equest.        |            |               |                  |                |          |
| -                   |                                 |                                        |                |            | <u>.</u>      |                  |                |          |
|                     | essentional estillement has a   | at been found for this entire          | t [OCOE]       |            |               |                  |                |          |
| •                   | ncessional endoement has n      | or been round for this patien          | r [3093]       |            |               |                  |                |          |
|                     |                                 |                                        |                |            | 1             |                  |                |          |

7. Bill the patient to open the New invoice screen.

Billing is usually initiated from the Waiting Room by right-clicking the patient and selecting Bill.

If you are billing from the Patient Record, Open the Patient Record and select **Bill** from the top menu

The New Invoice screen (shown below) will open.

- 8. Check that the:
  - Payer is correct..
  - **Doctor** is correct.
  - **Request/Referral Dr** fields contain the correct information.
  - **Fund Details** fields contain the correct information.
- 9. Add service items to the invoice.

For invoices raised from the Waiting Room, use the items entered by the practitioner in the Doctor Assigned Billing Codes box. Select Add All to add these codes to the invoice. Items can also be added, deleted and changed.

To add items:

- a. In the **Item#** field, enter the service's **item code**.
- b. Press **Tab** to populate the other fields.
- c. Update the Fee field so it matches the Fund Fee Type in the Fund Details section.

The next step is to update the Properties while the service is in the entry field and before you select Add in Step 11. It's important to set the first item's properties because they're applied to all other items.

| invoice      |                     |                |                   |                 |              |             |                 |                   |        |
|--------------|---------------------|----------------|-------------------|-----------------|--------------|-------------|-----------------|-------------------|--------|
| Patient      | Bridgid Bates       |                |                   | DVA             | HCC#         | 4           | Safety          | Pens. Status None |        |
|              | File C19            | DOB 14/07/19   | 70 (51)           |                 |              |             |                 |                   |        |
| aver         | KHealth Funds       | F g 'Springs'  |                   | Add/Edit Daver  | Payer Debts  | Patien      | t Fa            | mily              | Credit |
| ayer         | Applicable Fee Ture | 01             |                   | Add/Luit Payer  | Due          | 199.00      | 199             | .00               | 0.00   |
|              | Applicable Fee Type |                |                   |                 | Deferred     | 0.0         | 0 0             | .00               |        |
| Doctor       | Eason, Augustus     |                | ~                 |                 | Fund Details |             |                 |                   |        |
|              |                     | То             | Starts            | Mths Notes      | Fund Spring  | s           | # 4532453       | 241 Fund Fee Type | MC     |
| Referral Dr  | Dr Vivian Mortier   | AE             | 31/01/2022        | 12              | ~            |             |                 |                   | -      |
| -            |                     |                |                   |                 | Refund/Gap   | Calculation | Invoice         | Style             |        |
| Jam          |                     |                |                   |                 | Crana        | Theorem     |                 |                   |        |
| ervices      |                     |                |                   |                 |              |             |                 |                   |        |
| Date         | Item#               | Description    |                   | Fee Tax         | Unit Value   | ty Amount   | Notes           | Estim. Refund G   | ар     |
| 07/02/20     | 022                 |                |                   | MC V FRE        | 0.00         | 1 0.00      | [In Hospital 1] | 0.00              | 0.00   |
| 07/02/2      | 022 105             | Professional a | ttendance by a sp | ecialist MC FRE | 43.00        | 1 43.00     | [In Hospital 1] | 43.00             | 0.0    |
|              |                     |                |                   |                 |              |             |                 |                   |        |
|              |                     |                |                   |                 |              |             |                 |                   |        |
|              |                     |                |                   |                 |              |             |                 |                   |        |
|              | _                   | -              |                   |                 |              |             |                 |                   |        |
| Propert      | ies Add             | Change D       | elete             |                 |              | Total 43    | .00 Disc.       | 43.00 Gap         | 0.0    |
|              | ed Billing Codes    |                |                   | M               | essage       |             |                 |                   |        |
| CTOP ASSIGNE | to bining couch     |                |                   | Add All         | abourge.     |             |                 |                   |        |
| ctor Assigne |                     |                |                   | ~               |              |             |                 |                   |        |
| ctor Assigne |                     |                |                   |                 |              |             |                 |                   |        |
| tor Assigne  | ons                 |                |                   |                 |              |             |                 |                   |        |
| tor Assigne  | ons                 |                |                   |                 |              |             |                 |                   |        |
| ng Instructi | ions                |                |                   |                 |              |             |                 |                   |        |

- 10. Update the **Properties** as follows:
  - a. Select **Properties** to open the screen shown below.
  - b. The only mandatory selection is the Hospital/Site field. Select the hospital the patient attended.
  - c. Select any relevant **Indication flags**. E.g. if a patient returned later that day, you would select Not Duplicate Service.
  - d. Enter the number of **Patients seen**.
  - e. If the item is radiology or pathology, the **LSPN** and **Specimen Collection Point** fields are automatically populated.

To learn more, see the Location Specific Practice Number (LSPN) article.

| opennes               |                                                       |                                           |
|-----------------------|-------------------------------------------------------|-------------------------------------------|
| invoice properties (f | for DVA only)                                         |                                           |
| Condition treated re  | lates to a condition for a White Card holder          | Details:                                  |
| Service Properties    |                                                       |                                           |
| General Options       |                                                       | Diagnostic Imaging                        |
| Time Of Service       | 06:00 Time Duration (mins)                            | LSPN Equipment Id Field Qty               |
| Patients seen         | 1 Distance KM                                         | Pathology                                 |
| Hospital/Site         | Hospital 1 ~                                          | Rule3 Exempt Specimen Collection Point    |
|                       | Is the patient admitted in the hospital (tick = Yes)? | Not Rule3 Exempt Collection Date/Time     |
| Parourca              | <none> V</none>                                       | S4b3 Exempted                             |
| Resource              |                                                       | Accession Date/Time                       |
| Analysis Group        | <none> ~</none>                                       | _/_/: Delete                              |
| Indication flags      |                                                       |                                           |
| Normal After Care     | Multiple Procedure Duplicate Serv                     |                                           |
| Not Normal After C    | are Not Multiple Procedure Not Duplicate Serv         | Service Not Second Device Not Self Deemed |
|                       |                                                       | Substituted Service                       |
| Dental                |                                                       | Optical                                   |
| Num, of Teeth         | Tooth No. law                                         | V Optical Script                          |
|                       |                                                       |                                           |
|                       |                                                       |                                           |
|                       |                                                       | OK Cancel Help                            |

- f. Select **OK** to return to the **New Invoice** screen.
- 11. Select Add, and the item will move to the display area.
  - To add another service to the bill, select **Add** and repeat the steps.
  - To modify a service, select it and select Change. This will place the service into the editable fields.
  - To delete a service, select it and select **Change**, then select **Delete**.
  - To print the invoice, select **Print**.
- 12. Determine if the patient is paying a GAP fee.

Select ECLIPSE if the patient is not paying a Gap Fee.

Select **Quick Pay** if the patient is paying a Gap Fee, complete the Quick Pay screen, then select**ECLIPSE** to claim the remaining balance.

The Quick Pay process is shown in the screenshot below.

Select **Gap**, then a **payment method** and then select **Add**.

| Quick            | Pay                      |                 |                 |                    |         |                |           |              |         |              |
|------------------|--------------------------|-----------------|-----------------|--------------------|---------|----------------|-----------|--------------|---------|--------------|
| C19              | B                        | ridgid Bates    |                 |                    |         |                |           |              |         |              |
|                  |                          |                 |                 | Patient            | Family  |                | Patient   | Family       | Credits |              |
| Payer            | Bates, Bridgio           | i .             | Due             | 277.00             | 277.00  | Deferred       | 0.00      | 0.00         | 0.00    |              |
| Current          | t Invoice(s)<br>Allocate | Value 78 00     | 0               | Discounted value   | 78.00   | 6              | Cap 35.00 |              |         |              |
|                  |                          | Value 70.00     | 0               | Discourried value  | 2 70.00 | Ľ              | Gap 55.00 |              |         |              |
| Paymer<br>Format | nts                      | Name            | Card Ty         | r <b>pe</b> Branch | 1       | Number         |           | Banklist Amo | unt     |              |
| Card             | ~                        |                 | MASTE           | R ~                |         |                |           | BNK          | 78.00   |              |
| 1. Cast          | h                        | 2. Cheque       | 3. MC Cheque    | Туго Е             | ftpos   |                |           |              |         | Add Change   |
| 4. Car           | d                        | 5. Eftpos       | 6. Direct Depos | t <u>Z</u> . Cred  | dits    | Tyro Eas       | yClaim    |              |         | _            |
|                  |                          |                 |                 |                    |         |                |           |              |         |              |
|                  |                          |                 |                 |                    |         |                |           |              |         |              |
|                  |                          |                 |                 |                    |         |                |           |              |         |              |
|                  |                          |                 |                 |                    |         |                |           |              |         |              |
|                  |                          |                 |                 |                    |         |                | Payn      | nent Total   | 0.00    |              |
|                  | ○ Family                 | y Due & Invoice | O Patient Du    | e & Invoice        | •       | nvoice(s) Only | Amou      | unt Due      | 78.00   |              |
|                  |                          |                 |                 |                    |         |                | Balar     | nce          | 78.00   |              |
|                  |                          |                 |                 |                    |         |                |           |              |         |              |
| Edig             | ose MA                   | Online Suppress | Combo Inv.      | Email              |         |                |           |              | P       | Print Cancel |
|                  |                          |                 |                 |                    |         |                |           |              |         |              |

13. After you select ECLIPSE, select Yes to the pop-up advising the invoice will be saved.

The **Eclipse** screen will open for review.

- 14. Select an Admission date and a Financial Consent option before sending the claim:
  - a. The Hospital Admission/Discharge dates. The Admission date is required.
  - b. Under Other, make a selection for Financial Consent. A selection is required.
  - c. Check that the Claim Type is either IMC Agreements or IMC Schemes.

The **Claim Type** will default to the setting in the **Doctor Fund Schemes** table, as shown in the Setup Eclipse article's **Treating doctor** section. If this is incorrect or was not entered for that fund, it will default to **IMC Patient Claims**.

If it is transmitted as a patient claim, the practitioner's cheque will go to the patient to bring in. You can override the setting by choosing **IMC Agreements or IMC Schemes**. Remember to change it in the doctor's details as well.

 d. Review the options under Other: if the practitioner has Disclosed Financial Interest or if the claim is the subject of a Compensation claim (this will default depending on whether it's an Agreement or Scheme).

| r Springs              |                            | ]                  | Valu      | e \$78.00 | ) F  | und: STS            |            |   |  |
|------------------------|----------------------------|--------------------|-----------|-----------|------|---------------------|------------|---|--|
| laim Type              |                            | Hospital           |           |           | _ (  | Other               | Tenenadan  |   |  |
| ) IMC Agreements       |                            | Admission          | 1/02/2022 |           | ~    | Financial Consent   | In Writing | ~ |  |
| IMC Schemes            |                            | Discharge          | 3/02/2022 |           | ~    | Disclosed Financial | Interest   |   |  |
| ) IMC Patient Claims   |                            |                    |           |           |      | Compensation Clai   | n          |   |  |
| DIMC Private Hospit    | a                          |                    |           |           |      | Accident Ind        |            |   |  |
| JIMC Public Hospital   |                            |                    |           |           |      |                     |            |   |  |
| ender Contact Detail   | s                          |                    |           |           |      |                     |            |   |  |
| This is optional in ca | ise of clarification about | claim details be r | equired.  |           |      |                     |            |   |  |
| Sender Contact         | Dr Phillip Davis           |                    | Phone     | 0392843   | 3300 |                     |            |   |  |
|                        |                            |                    |           |           |      |                     |            |   |  |

15. Select Ok to submit the claim.

You will get a response from InPatient Medical Claim Assessment advising if the claim was successfully queued for sending.

Each claim is sent individually. There is no batching required, but they may be paid in a batch.

If there is an error, you can go to **Acc Enquiry** in the Patient Record to make any changes to the invoice and complete the workflow.

To learn more, see the Review Claims and Reconcile Payments articles.

| iming                                                                                       | ×             |
|---------------------------------------------------------------------------------------------|---------------|
| InPatientMedical Claim Assessment<br>Bridgid Bates (E) 14/07/1970 MC: 695114170 1 2 Fund: S | rs· 453245324 |
|                                                                                             |               |
| Claim queued for sending                                                                    |               |
| Assessment Notes:                                                                           |               |
| 3/02/2022 Item 105                                                                          |               |
|                                                                                             | Ok            |

- 16. Select Print or Continue.
  - Print will print out the claim details, including any remittance advice for the patient.
  - Continue will close the prompt.

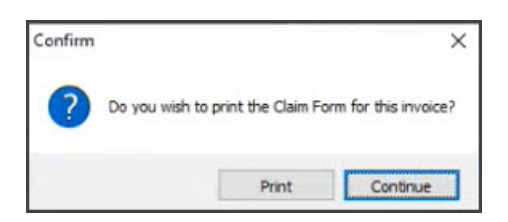

That is all you need to do. ECLIPSE will send the invoice to Medicare, where it needs to be approved before going to the health fund because this is for hospital billing. Once the health fund approves the claim, it comes back to Zedmed via ECLIPSE.

If a claim is not sent successfully, an error code will be displayed. To learn more, see the Medicare error codes article.

You can retry by selecting the invoice > selecting the ECLIPSE button and repeating the submission process.

Please note: BUPA ADF does not have an ELIPSE channel. Invoices must be sent externally to the organisation.

Please note: You can only send an ECLIPSE claim for one patient and one practitioner. To bill for a surgeon and

an assistant, you will need to do two invoices for the different practitioners. For more information on this, see the Assist Doctor Billing article.